## ハローワークに行かなくても かんたんオンライン紹介

求職者マイページをお持ちの方はマイページを通じてハローワークから職業紹介(オンラインハローワーク紹介)を受けることができます。 オンライン紹介ご希望の方は、まずはハローワークにご連絡ください。(なお、しばらくハローワークで職業相談を受けたことがない方など対応できない場合もあります) ※紹介状は、手続きが完了すると求人事業主にメールで送信されます。求人者マイページを開設している事業所の求人のみオンライン紹介ができます。

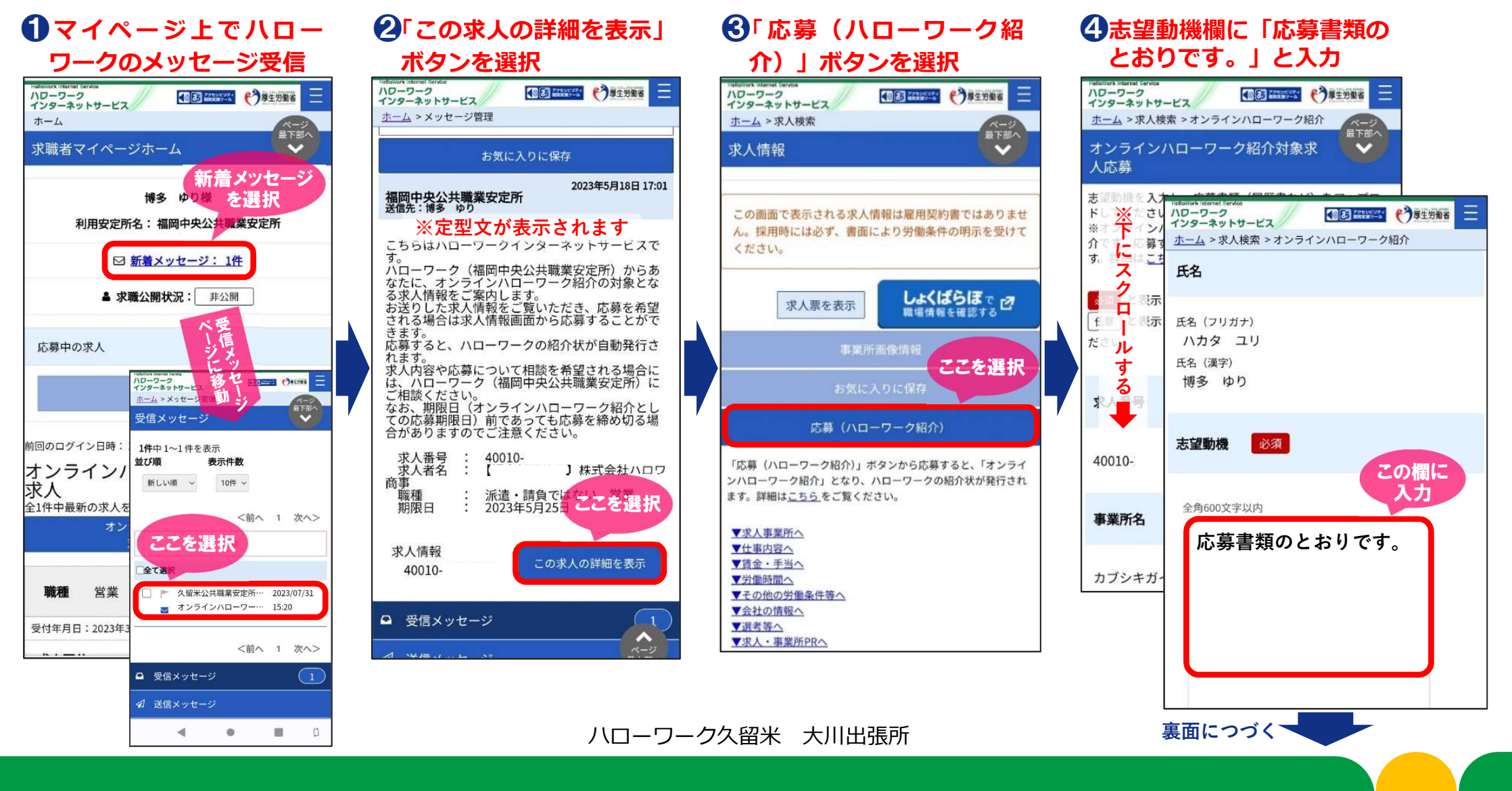

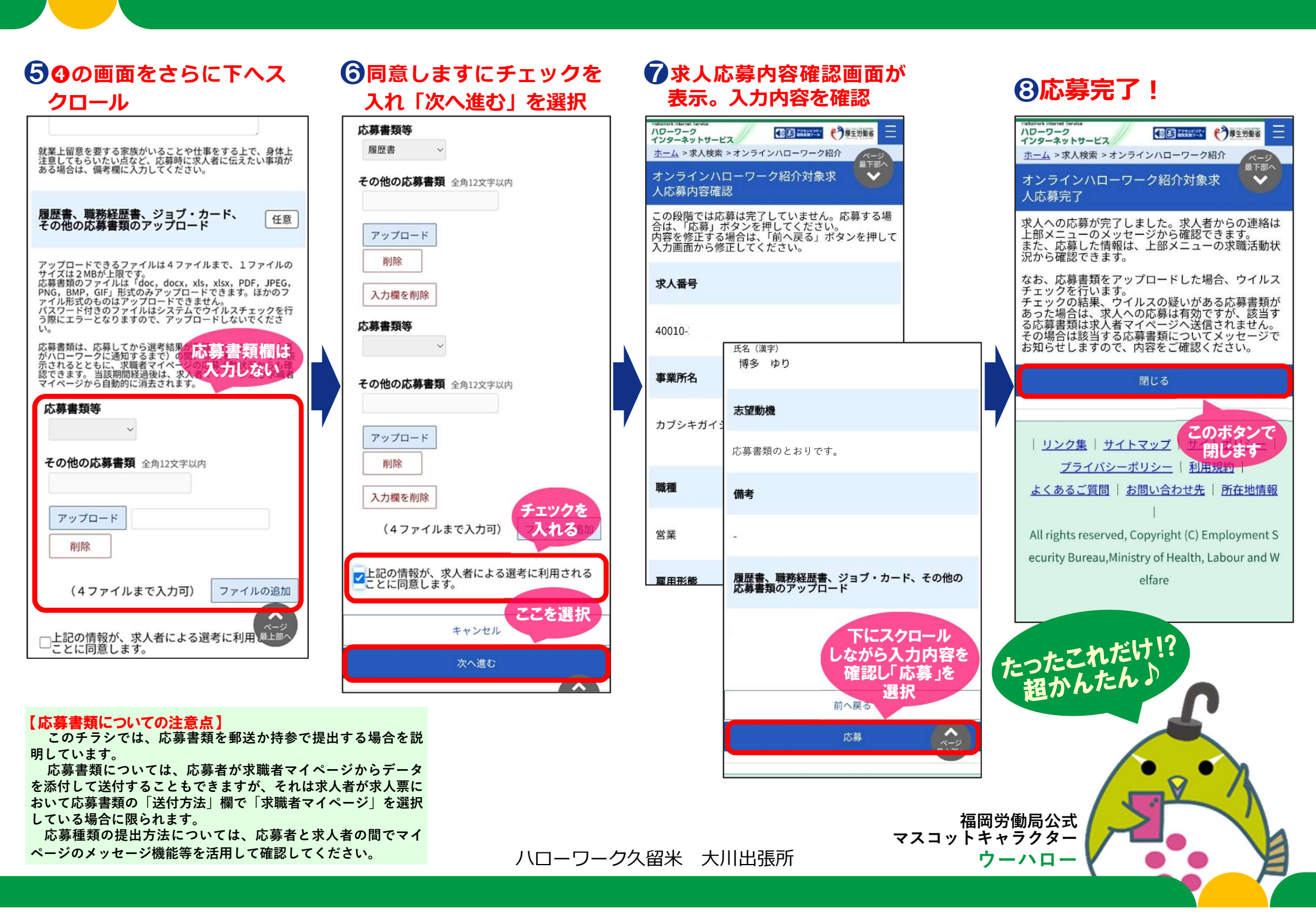